## Player Registration Check 2019

Attention: The Captain.

Dear Captain,

As per Condition 11 of the Conditions of Entry all players playing in the 2019 competition MUST be registered.

If a player has been previously registered, they are NOT required to register again. This can be checked as follows:

- Go to The Masters Pennant website home page <a href="http://masterspennant.com.au">http://masterspennant.com.au</a>
- Click on the "Find Match Number" button which will take you to <a href="https://www.golfbox.dk/livescoring/tour/?language=3081#/interclub/853/overview">https://www.golfbox.dk/livescoring/tour/?language=3081#/interclub/853/overview</a>
- Select your Division
- Note a Match # applicable to your Team name e.g. 53337 in Division 14 for Muirfield
- Return to The Masters Pennant website home page <a href="http://masterspennant.com.au">http://masterspennant.com.au</a> and click on the "Use Match Number" button, <a href="https://tour.golfbox.dk/Interclub/search.aspx">https://tour.golfbox.dk/Interclub/search.aspx</a> and enter the Match Number: in the box then click on OK
- Under your Team name (Muirfield) click on (PLAYER) which will display a list of Registered Players.
- If your player's name is not listed, then they are not currently registered.

To register a player go to The Masters Pennant website home page <u>http://masterspennant.com.au</u> and select the "Player Registration" button on the left side which take you to <u>http://masterspennant.com.au/player-registration.html</u> where you can enter the required data before clicking on 'Submit". This process is the ONLY way a player can be registered

Please note that this process does not immediately add the players name to the list of players, as per above, as it must go through a handling process which will take some days to occur.

https://d.docs.live.net/8293cc5d24383be2/Golf/Masters/2019/Registration/Registration Check.docx